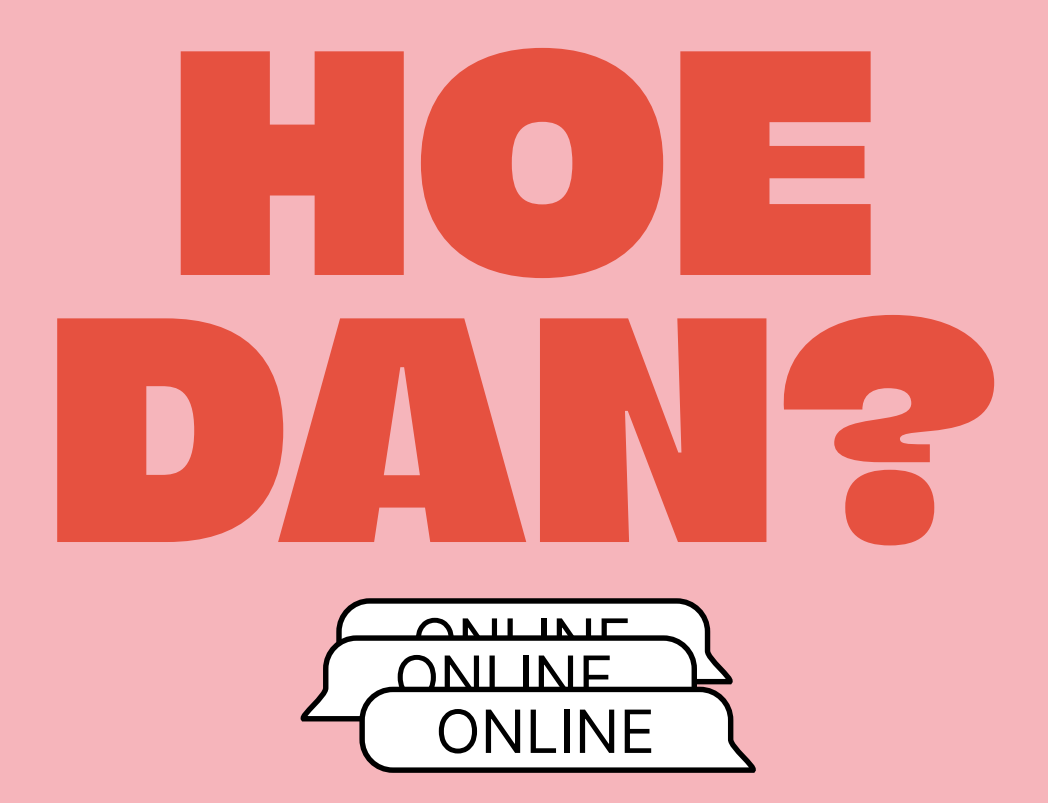

Handvatten voor ouderlijk toezicht instellingen in populaire apps en games

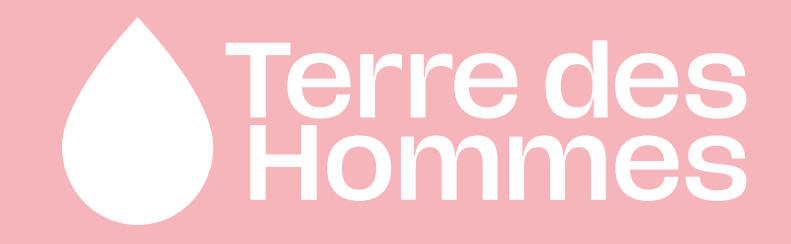

### Terre des Hommes en Online Bescherming

### HOE KAN DEZE LIJST JOU HELPEN ALS OUDER, VERZORGER, OPA OF OMA?

Met deze lijst krijg je een praktisch overzicht van de meest populaire apps en games onder kinderen. Per app of game hebben wij de instellingen voor Parental Guidance Controls op een rij gezet. Sommige apps hebben geen instellingen beschikbaar op dit moment maar zijn wel populair onder kinderen. Die apps hebben wij ook in het overzicht opgenomen. Mis je een app die jouw kind veel gebruikt? Laat het ons weten via ouders@tdh.nl, als we meerdere meldingen over een app krijgen kunnen wij die toevoegen aan de lijst.

Dit is **geen promotie document** voor het gebruik van specifieke apps. Deze lijst is door Terre des Hommes gecreëerd om ouders te helpen deze apps en games veiliger te maken voor hun kind(eren). Ben jij een ouder of verzorger? Er zijn speciale apps beschikbaar in de appstore om te helpen bij parental control voor de online activiteiten van jouw kinderen. Verschillende apps bieden verschillende mogelijkheden. Afhankelijk van jouw behoeften kun je hier een keuze in maken. Momenteel zijn onder andere Google Family Link, Norton, Qusodio en Mobicip hiervoor beschikbaar.

### Tip:

Bespreek met jouw kind welke apps zij gebruiken en zorg dat jouw kind diens werkelijke leeftijd invult wanneer dat gevraagd wordt in een app. Op basis daarvan passen veel apps automatisch bepaalde instellingen aan die passen bij de leeftijd van een kind.

### Inhoud:

### SOCIALE MEDIA APPS

- Whatsapp
- Telegram
- Signal
- TikTok
- Facebook
- Instagram
- X (voorheen bekend als Twitter)
- YouTube (Kids)

### ONLINE GAMES EN PLATFORMS

- Roblox
- Fortnite
- PUBG
- Discord

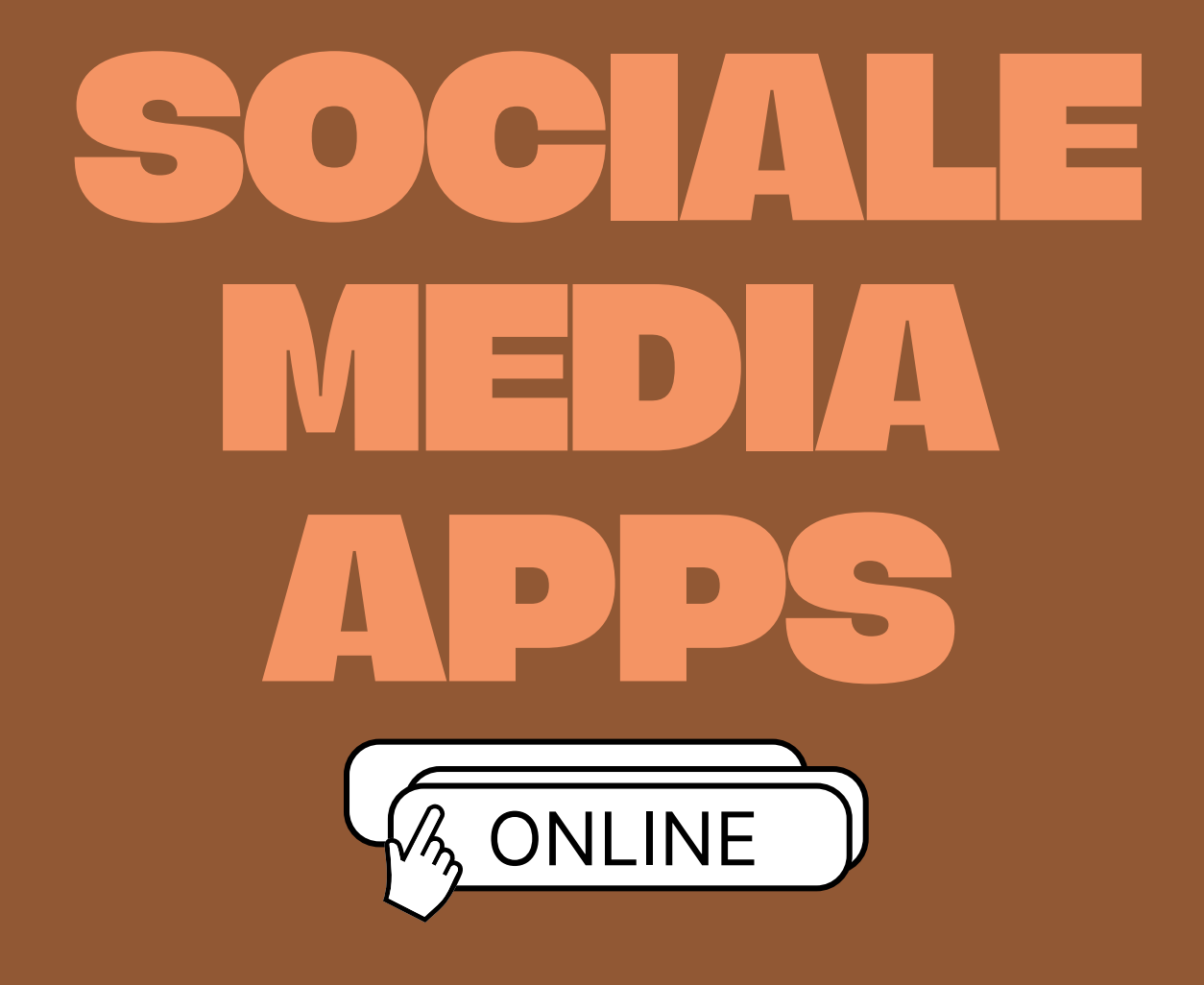

## 

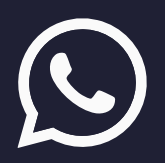

### WHATSAPP

WhatsApp biedt op dit moment geen concrete ouderlijk toezicht functies. Wel zijn er algemene privacy instellingen die je kan instellen om de app zo veilig mogelijk te maken voor jouw kind.

### **PRIVACYINSTELLINGEN BEHEREN**

Tik op de drie stippen in de bovenhoek. Tik dan op **Instellingen** en dan op **Privacy.** Op dit scherm kun je aanpassen wie informatie over jouw kind kan zien.

### Hier heb je de keuze uit:

- Laatst online gezien
- Profielfoto
- Over mij
- Status
- Leesvinkjes
- Onbekende bellers blokkeren

Bij al deze functies heb je de keuze uit: **ledereen**, **Mijn contacten**, **Mijn contacten behalve** ... en **Niemand**. Wij adviseren om bij het account van jouw kind deze functies altijd op **Mijn contacten** of **Mijn contacten behalve...** te zetten.

### CHATGROEP PRIVACY INSTELLINGEN

- Klik op het hoofdscherm op de drie stippen rechts bovenin het scherm en klik dan op Instellingen
- 2. Klik op Privacy en scroll omlaag naar Groepen
- 3. Hier krijg je de keuze tussen Mijn contacten of Mijn contacten behalve...

### Op WhatsApp staat **Automatische downloads** automatisch aan. Dit betekent dat elke foto of video die jouw kind via WhatsApp ontvangt, automatisch in de galerij op hun telefoon wordt

opgeslagen. Je kan dit uitschakelen.

### AUTOMATISCHE DOWNLOADS UITSCHAKELEN

- Klik op het hoofdscherm op de drie stippen rechts bovenin het scherm en klik dan op Instellingen en klik dan op Chats
- 2. Onder het kopje Chat instellingen staat Media Zichtbaarheid. Schakel deze uit.

### **CONTACTEN BLOKKEREN OF MELDEN**

WhatsApp biedt ook de optie om contacten te blokkeren of een melding te doen.

#### Blokkeren

- 1. Tik op de chat met de persoon die je wilt blokkeren
- **2.** Tik in de chat op hun naam of op de drie stippen in de rechterhoek boven
- 3. Scroll naar beneden en klik op Blokkeer (naam van persoon)
- 4. Bevestig het blokkeren door op Block te klikken

Wij raden ook aan om in de instellingen **Berichten van onbekende accounts** blokkeren in te stellen. Op deze manier komen er geen berichten van onbekenden binnen bij jouw kind.

### Een melding maken

- Tik op de chat van de persoon waar je een melding van wilt maken
- 2. Tik in de chat op hun naam of op de drie stippen in de rechterhoek boven
- 3. Scroll naar beneden en klik op Rapporteer (naam van persoon)

In het ernstige geval dat jij en/of jouw kind een melding wilt maken bij de politie en bewijsmateriaal wilt bewaren, moet je de optie

Contact blokkeren en Chaw tijdens het rapporteren <u>niet</u> aanvinken. Anders houd ie het

aanvinken. Anders houd je het aangevinkt en klik je op **Rapport.** 

Als jouw kind onderdeel uitmaakt van chatgroepen is er ook de optie om de privacy instellingen daar strenger te maken. Je hebt de optie om te bepalen wie jouw kind kan toevoegen in een chatgroep.

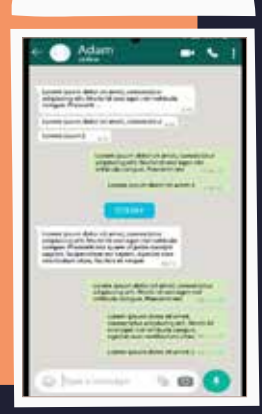

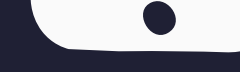

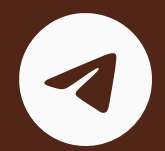

### TELEGRAM

Telegram lijkt in de opmaak en gebruik erg op WhatsApp. Telegram biedt op dit moment geen concrete ouderlijk toezicht functies. Wel zijn er algemene privacy instellingen die je kan instellen om de app zo veilig mogelijk te maken voor jouw kind.

#### **PRIVACYINSTELLINGEN BEHEREN**

- 1. Klik op het hoofdscherm rechts onderin op **Instellingen**
- 2. Klik dan op Privacy en veiligheid
- Hier krijg je een lange lijst met privacy functies:

• Oproepen

• Berichten

Spraakberichten

• Uitnodigingen

- TelefoonnummerLaatst gezien & berichten
- online status
- Profielfoto's
- Bio
- Cadeaus
- Geboortedatum

Bij al deze functies heb je de keuze uit: **ledereen**, **Mijn contacten en Niemand.** Wij adviseren om bij het account van jouw kind deze functies altijd op **Mijn contacten** te zetten.

Ook heb je een kopje **Uitzonderingen.** Hier heb je de opties:

- Nooit delen met
- Altijd delen met

Bij de uitzonderingen kan je per contact specifiek aangeven of je altijd of nooit wilt delen. Dit geldt dan voor alle hierboven genoemde functies.

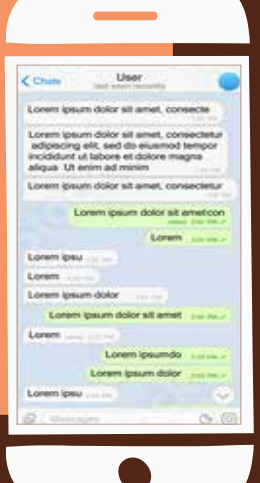

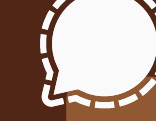

### SIGNAL

### SIGNAL

Signal is een app die in zijn werking en vormgeving heel erg lijkt op WhatsApp. Deze app is de laatste tijd erg populair onder jongeren, doordat de app veel strengere privacy-regelingen heeft. Wie gebruik maakt van Signal, kan, net als andere chat-apps zoals Telegram en WhatsApp, berichten, spraakberichten, foto's, video's, GIF's, locaties en bestanden verzenden. Met Signal is het ook mogelijk om videogesprekken te voeren.

Signal biedt **geen** ouderlijk toezicht instellingen. Dit betekent dus dat jij als ouder heel moeilijk toezicht kan houden op wat jouw kind in de app doet.

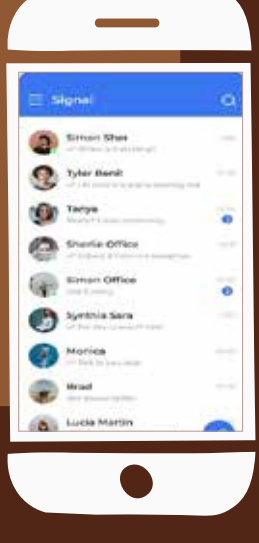

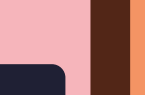

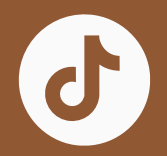

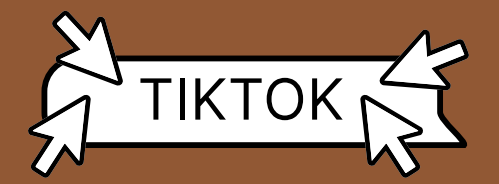

TikTok biedt een **Beperkte Modus** aan. Dit houdt in dat TikTok content die mogelijk niet voor iedereen gepast is, zoals complexe thema's of thema's voor volwassenen bevat, uit het feed van jouw kind wordt gehaald. Ook is de functie om je Volgendfeed te bekijken uitgeschakeld en kan jouw kind niet Live gaan of Live-gifts geven.

### HOE ACTIVEER IK BEPERKTE MODUS OP HET ACCOUNT VAN MIJN KIND?

- 1. In de TikTok app, klik op het **profiel** icoontje rechtsonder
- 2. Klik op Menu en dan Instellingen en Privacy
- 3. Klik Contentvoorkeuren
- 4. Klip op Beperkte modus
- Volg de stappen om een wachtwoord in te stellen en schakel de Beperkte modus aan

Ook biedt TikTok trefwoordfilters aan. Dit betekent dat jij specifieke woorden die zich als hashtags uiten uit uw kind hun feed kan uitfilteren (max. 100 woorden).

### HOE ACTIVEER IK TREFWOORD FILTERS?

- 1. In de TikTok app, klik op het **profiel** icoontje rechtsonder
- 2. Klik op Menu en dan Instellingen en Privacy
- 3. Klik op Contentvoorkeuren en klik dan op Trefwoorden filteren
- **4.** Klik op **Trefwoorden filteren** en voer vervolgens de woorden in die je uit jouw kind hun feed wilt filteren.

Tot slot biedt TikTok **Gezinskoppeling** aan. Dit houdt in dat ouders, voogden en tieners hun veiligheidsinstellingen op basis van individuele behoeften kunnen aanpassen. Hiermee kan jij als ouder jouw account koppelen aan dat van hun tiener. U kunt dan een **Dagelijkse schermtijd** inschakelen, hun **Schermtijddashboard** bekijken en hun meldingen buiten de app dempen.

### **PRIVÉ ACCOUNT**

Wij raden aan om het account van jouw kind standaard op privé te zetten.

Als je voor een privé account kiest, moet je de mensen goed die je toestaat goedkeuren om:

- Je te volgen
- Je video's, LIVE-video's, bio's en likes te bekijken
- Je volgers en volglijsten te bekijken

Als je account privé is, kunnen mensen geen Duetten, Stitch, stickers kunnen maken of je berichten kunnen downloaden. Ze kunnen je berichten ook niet toevoegen aan hun Stories.

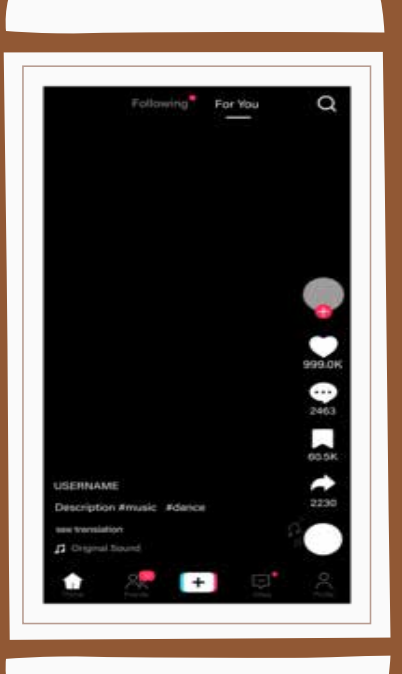

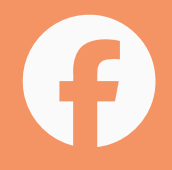

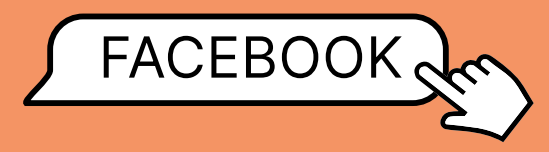

Als ouder kan jij op Facebook toezicht instellen op het account van je kind. Voor het instellen van ouderlijk toezicht moeten de tiener én de ouder een uitnodiging accepteren om met het toezicht te kunnen starten.

Slechts één ouder kan tegelijkertijd toezicht houden op het account van hun kind. Dit betekent dus dat je als ouder ook in bezit moet zijn van een Facebook account om toezicht te kunnen houden op jouw tiener.

### Hoe verzend ik een uitnodiging naar mijn tiener?

### VIA DE TELEFOON:

- **1.** Klik op het **Menu** knopje rechtsonder
- 2. Klik op Instellingen en Privacy en vervolgens op Instellingen
- 3. Tik onder tools op het knopje Toezicht
- 4. Klik op Uitnodiging maken
- **5.** Controleer of de gegevens kloppen en klik dan op Uitnodiging maken
- Klik op de uitnodigingslink om deze naar je klembord te kopiëren en nu kan je hem naar je tiener sturen via bijvoorbeeld Whatsapp.

### VIA DE LAPTOP:

- 1. Ga naar familycenter.Facebook.com/ dashboard
- 2. Klik op Uitnodiging maken
- **3.** Controleer of de gegevens kloppen en klik dan op **Uitnodiging maken**
- **4.** Klik op de uitnodigingslink om deze naar je klembord te kopiëren en nu kan je hem naar je tiener sturen

**Let op:** In dit geval moet de uitnodiging vanuit het account van de ouder aangemaakt worden

### Hoe accepteert mijn tiener mijn uitnodiging?

- Tik op de uitnodigingslink en volg de aanwijzingen op het scherm om de uitnodiging te accepteren.
- **2.** Zodra de uitnodiging is geaccepteerd, krijg jij als ouder een melding dat het is gelukt.

**Let op:** Een tiener kan ook de uitnodiging **weigeren.** Ga met jouw kind in gesprek over hun online veiligheid **voordat** jij hen een verzoek stuurt, om zo de kans dat zij de uitnodiging zullen weigeren te voorkomen.

Wat betekent het precies als ik toezicht heb op het Facebook account van mijn kind?

### MET OUDERLIJK TOEZICHT HEB JIJ ALS OUDER TOEGANG TOT DE VOLGENDE FUNCTIES:

- Je kunt per week zien hoeveel tijd jouw tiener per dag in de Facebookapp heeft besteed. Ook kan je zien wat hun gemiddelde bestede tijd is per dag voor die week.
- Je kan pauzes voor je kind inplannen
- Je kunt de Facebook vrienden van jouw kind bekijken
- Je kunt bepaalde privacyinstellingen en content voorkeuren van jouw kind bekijken
- Je hebt zicht op de mensen en pagina's die jouw kind heeft geblokkeerd

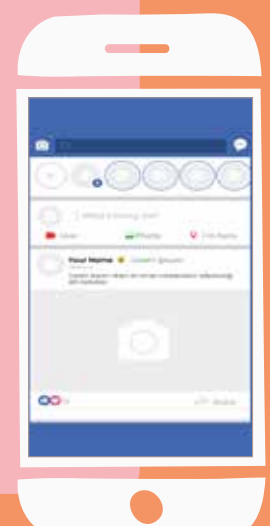

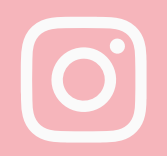

### INSTAGRAM

Instagram biedt sinds september 2024 Instagram Teens accounts. Dit betekent dat elk kind tussen de 13 en 17 jaar automatisch een Instagram Teens account krijgt. Dit heeft invloed op een aantal verschillende functies.

### PRIVÉ ACCOUNT

Allereerst wordt het profiel automatisch op privé gezet. Dit kan alleen aangepast worden met behulp van een ouder of verzorger.

### **BERICHTEN GEBLOKKEERD**

Alle berichten van accounts die jouw kind niet volgt, worden automatisch geblokkeerd. Dit betekent dat jouw kind het bericht niet binnen krijgt en dus ook niet kan bekijken.

### SENSITIVE CONTENT

Alle sensitieve content wordt automatisch uit hun feed gefilterd. Dit betekent dat mogelijk schadelijke beelden die zijn gepost door accounts die jouw kind niet volgt, niet op hun feed zullen verschijnen.

### **MELDEN EN NOEMEN**

Bij een tieneraccount kan jouw kind alleen in een post of story vermeld of genoemd worden door mensen die zij zelf ook volgen.

### SLAAP-MODUS

Bij Instagram tiener-accounts staat er automatisch een slaap-modus functie aan. Deze functie staat van 22:00 tot 07:00 aan en zorgt ervoor dat jouw kind (1) Geen meldingen van Instagram krijgt (2) Er automatisch een bericht wordt gestuurd wanneer zij een bericht ontvangen (3) En dat jouw tiener een melding krijgt dat zij Instagram moeten sluiten.

### DAGELIJKSE TIJDSLIMIET

Je kan ervoor kiezen om een dagelijkse tijdslimiet aan te zetten. Dit betekent dat jouw tiener na een bepaalde hoeveelheid tijd een melding krijgt vanuit Instagram dat hun limiet voorbij is en een reminder krijgt om de app te sluiten. Bij tiener-accounts staat deze functie automatisch aan en staat de limiet ingesteld op 60 minuten.

Let op: Jouw kind ontvangt alleen een melding dat zij de app moeten sluiten, zij kunnen echter de melding wegklikken en de melding negeren.

**Let op:** Belangrijk om te weten. Kind én ouder moeten een Instagram account hebben om

ouderlijk toezicht te kunnen gebruiken.

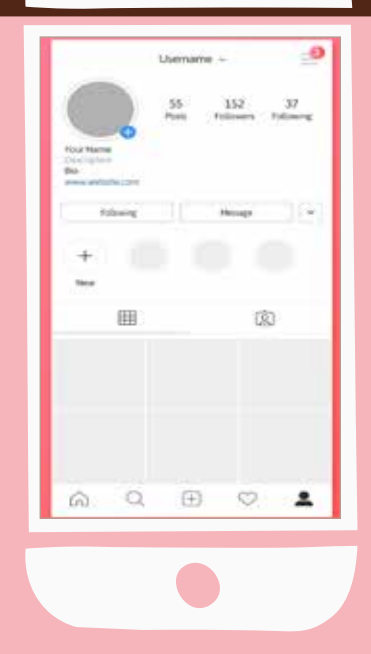

### X (VOORHEEN BEKEND ALS TWITTER)

Alhoewel X geen ouderlijk toezicht specifieke instellingen heeft, biedt de applicatie wel andere opties voor ouderlijk toezicht:

### 1. Privé account

Met een privé account kunnen jij en jouw kind samen bepalen wie mee kan kijken naar hun posts en activiteiten.

### 2. Locatie delen uitzetten

Je kan op X bij een profiel of per aparte post jouw locatie weergeven. Dit kan je uitschakelen zodat mensen de locatie van jouw kind niet kunnen zien.

### 3. Content filtering

Je kan op X content filteren zoals posts die mogelijk sensitieve content bevatten om zo jouw kind te beschermen voor mogelijk schadelijke beelden of woorden.

#### 4. Ongepast taalgebruik blokkeren

Je kan op X posts blokkeren die ongepast taalgebruik bevatten, om zo een veilige online omgeving voor jouw kind te handhaven.

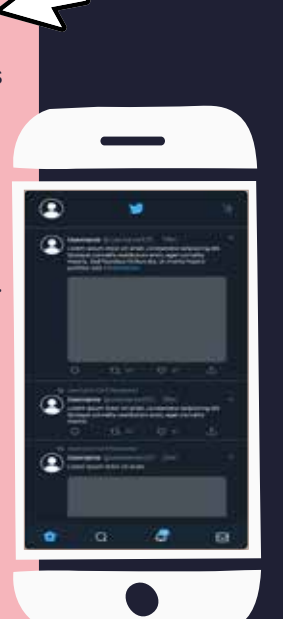

### YOUTUBE (KIDS)

### YouTube heeft een app gecreëerd die speciaal voor kinderen is ontwikkeld.

Je kunt binnen de app voor meerdere kinderen tegelijkertijd profielen aanmaken met persoonlijke instellingen per profiel.

Per profiel kunt u kiezen uit verschillende leeftijdscategorieën die vervolgens hun content afstemmen op hun leeftijdscategorie (4 jaar en jonger, 5 tot 8, 9 tot 12 of zelf goedgekeurde content). Bij de content optie **Zelf goedkeuren** kan jouw kind alleen video's, kanalen of collecties kijken die jij zelf hebt goedgekeurd. Met deze instellingen kan jouw kind zelf geen video's zoeken.

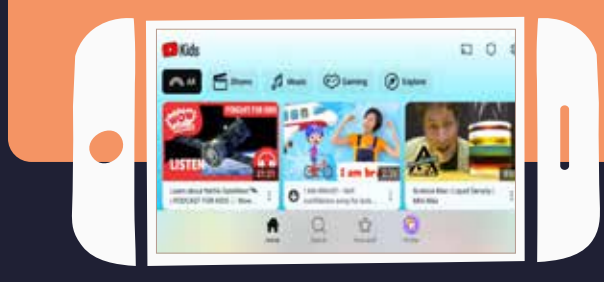

Ook kan je de schermtijd van jouw kind beperken.

1. Klik op Instellingen

- 2. Los de som op die in beeld komt of voer je toegepaste toegangscode in
- 3. Klik op Timer instellen
- 4. Stel een tijdslimiet in met de schuifregelaar
- 5. Klik op Timer starten

Zodra het tijdslimiet is verstreken krijgt jouw kind een melding dat "Je tijd is om!" aangeeft.

**Let op:** Dit is niet een **dag**limiet, maar een **tijds**limiet. Dit betekent dat zodra de tijd die je hebt ingesteld is verstreken, je nogmaals de tijdslimiet aan moet zetten in de instellingen om een nieuwe timer te starten.

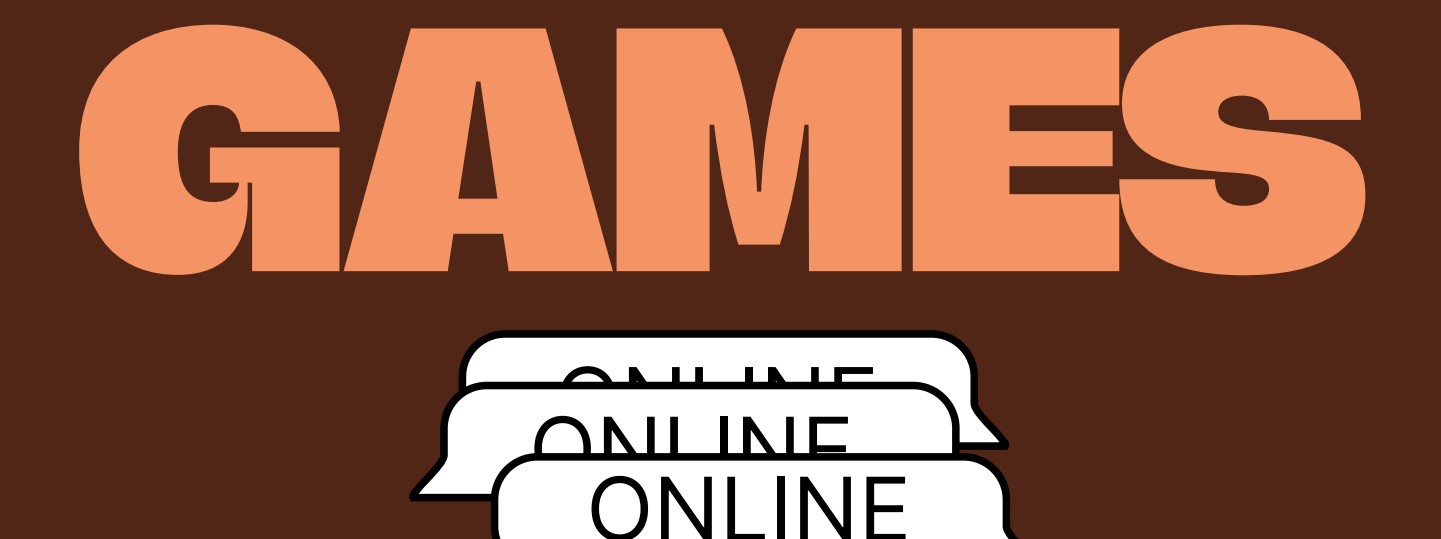

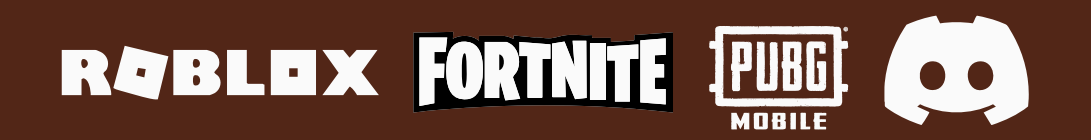

- HOE DAN?

### RABLEX

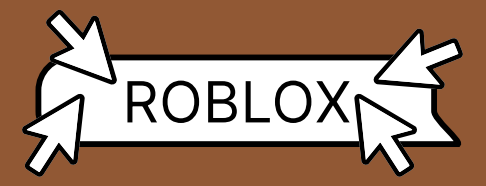

ROBLOX biedt sinds een paar jaar nieuwe ouderlijke toezichtinstellingen. Je kunt binnen het Roblox-account van je kind het type content waar jouw kind toegang tot heeft handhaven.

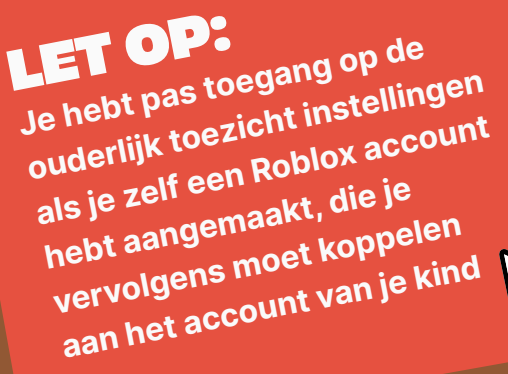

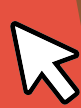

### SCHERMTIJD INSTELLINGEN

Je kan als ouder op ROBLOX een schermtijdslimiet voor jouw kind instellen. Dit betekent dat je per dag kan beslissen hoe lang jouw kind op ROBLOX mag spelen.

- 1. Ga naar Settings
- 2. Klik op Parental Controls
- 3. Klik op Manage waar jij bovenin op het scherm een gemiddelde schermtijd van de laatste
  7 dagen kan zien van jouw kind.
- **5.** Vanaf hier kan jij een nieuwe schermtijd limiet instellen.

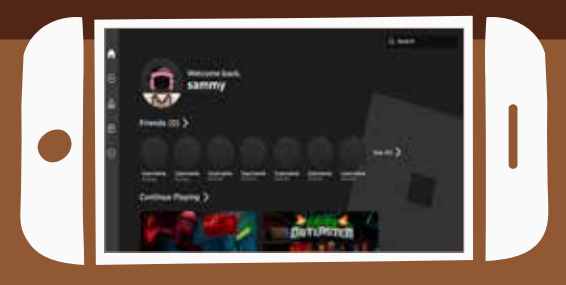

### INHOUDS INSTELLINGEN

- 1. Ga naar Settings
- 2. Klik op Parental Controls
- 3. Klik op Settings You Manage
- 4. Scroll naar beneden en selecteer Content Maturity (Content Volwassenheid)
- **5.** Hier kun je met een schuifregelaar de content volwassenheid van je kind selecteren.

### **CHAT INSTELLINGEN**

Roblox biedt ook privacy instellingen voor chatten:

- 1. Ga naar Settings
- 2. Ga naar Parental Controls
- 3. Klik op Settings You Manage
- 4. Klik op Communication
- 5. Selecteer Experience Chat

#### Hier krijg je twee opties:

- **1. Experience chat (ervaring chat):** Hier krijg je de optie om te kiezen wie er direct met jouw kind kan chatten. Je hebt de keuze tussen ledereen of Niemand.
- 2. Experience direct chat (Ervaring directe chat): Hier kan je bepalen wie er direct met jouw kind kan chatten. Hier krijg je nogmaals de keuze tussen ledereen of Niemand.
- \* Bij gebruikers jonger dan 13 jaar worden standaard de chatinstellingen ingesteld op **Niemand**.

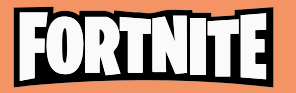

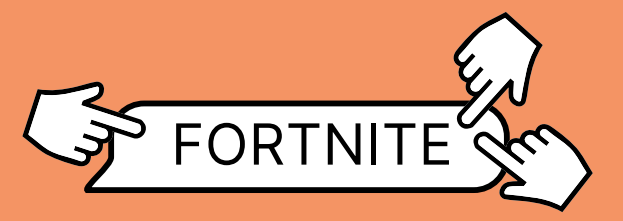

Alhoewel Fortnite geen expliciete ouderlijk toezicht functies aanbiedt zijn er wel een aantal andere veiligheidsinstellingen beschikbaar

### Sociale toestemmingen

### Onder sociale toestemmingen zijn er vier manieren om jouw kind veilig te houden

### **1. VOICE CHAT TOESTEMMING**

Je kan in de instellingen beperken wie er met jouw kind kan praten via de voice chat functie.

### Je hebt hierbij de keuze tussen:

- ledereen
- Vrienden en Teamgenoten (wordt automatisch ingesteld als jouw kind 13 of ouder is)
- Alleen vrienden (automatisch ingesteld als jouw kind 10 jaar of jonger is)
- Niemand

### 3. VOLWASSEN TAALGEBRUIK FILTEREN

Je hebt ook de optie om ongepast taalgebruik uit het spel van jouw kind te filteren.

### Hier heb je de keuze tussen:

- Filter aan
- Filter af

**P.S.** Als jouw kind onder de 13 jaar is, wordt de filter standaard ingeschakeld.

### TIJDSLIMIET

Tot slot biedt Fortnite ook een **Tijdslimiet.** Met deze functie kan je de totale speeltijd van je kind per dag beperken. Hierbij heb je ook de optie om specifieke **tijdsvensters** te kiezen. Vervolgens kun jij binnen die tijdsvensters een tijdslimiet bepalen.

### 2. CHAT TOESTEMMING

Je kan in de instellingen beperken wie er met jouw kind kan chatten via de chatfunctie.

#### Hier heb je weer de keuze tussen:

- ledereen
- Vrienden en teamgenoten
- Alleen vrienden
- Niemand

Bij deze optie kan jouw kind nog wel aan de hand van een paar standaard gecreëerde uitdrukkingen chatten (bijvoorbeeld "Goed gedaan!").

### 4. PIN-CODE VEREISEN OM VRIENDEN TOE TE VOEGEN

Er is ook de mogelijkheid om een vereiste PINcode in te stellen, die verplicht ingevuld moet worden zodra jouw kind een nieuwe vriend wilt toevoegen in het spel.

### Verplichte PIN-code voor aankopen

Er is een optie om een verplichte PIN-code in te stellen voor aankopen binnen het spel. Zodra die ingeschakeld is en jij als ouder een geheime PINcode instelt, zal de PIN-code elke keer dat jouw kind een aankoop wilt doen in het spel ingevuld moeten worden.

**P.S.** Als jouw kind onder de 13 jaar oud is, zit er standaard een dagelijks bestedingslimiet in van \$100. **Maar let op**, want dit geldt alleen voor directe aankopen via Epic Games. Aankopen via derde partijen op de Playstation, Steam, Xbox en

Nintendo Switch vallen hier dus <u>niet</u> onder.

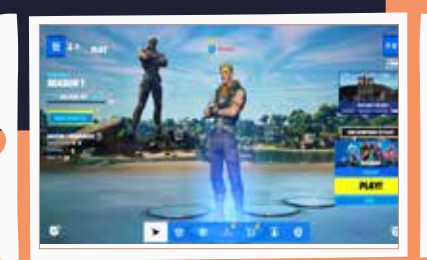

12 - HOE DAN?

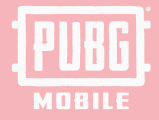

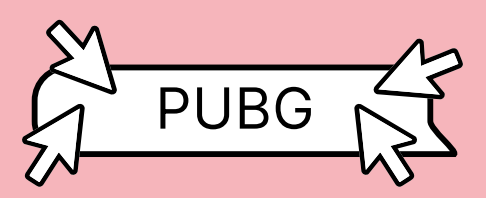

Player's Unknown Battleground (PUBG) is een populair schietspel onder jongeren. Hij is in speelervaring te vergelijken met Fortnite. PUBG biedt op dit moment geen ouderlijk toezicht óf privacy instellingen aan. Het spel heeft wel voice chat en chatfuncties die ook te vergelijken zijn met spellen zoals Fortnite. Dit is belangrijk om te weten als jij ervan bewust bent dat jouw kind PUBG speelt.

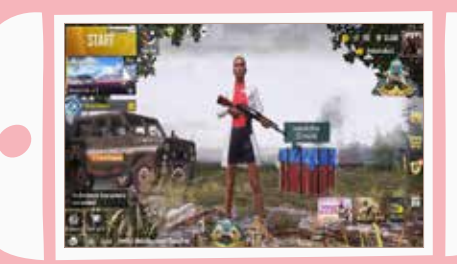

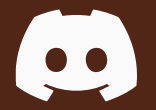

### DISCORD

Discord is een website en app om tekst, video en audio te delen. Vooral gamers maken er graag gebruik van, om makkelijk te kunnen communiceren met andere gamers tijdens een spel. Hoewel je via Discord ook kan chatten, wordt de app vooral gebruikt om met andere te (video)bellen.

### FAMILIECENTRUM

Het Familiecentrum is een functie waarmee ouders inzicht krijgen in hoe hun kind Discord gebruikt. Dit omvat informatie over met wie ze praten en welke servers ze bezoeken. Deze functie vereist dat zowel ouder als kind het toezicht inschakelen, en beide kunnen het op elk moment uitschakelen. Zodra het kind 18 wordt, stopt het toezicht automatisch.

Om Familiecentrum in te schakelen, **moet** je een als ouder Discord-account aanmaken. Als je al een Discord-account hebt, kun je Familiecentrum inschakelen in de Gebruikersinstellingen.

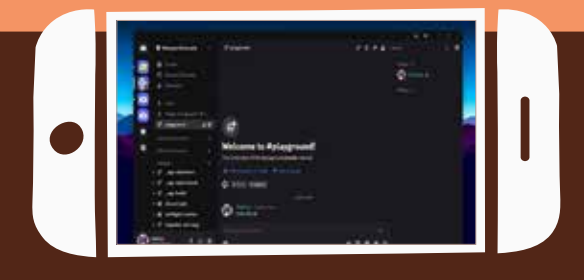

### LAPTOP

- Klik op het tandwieltje om de Gebruikersinstellingen te openen. Ouders en voogden kunnen onder het kopje Familiecentrum de optie Familiecentrum inschakelen inschakelen om toegang te krijgen tot deze functie.
- Nadat Familiecentrum ingeschakeld is, hebben we een account van zowel de ouder/voogd als de tiener nodig om met elkaar te verbinden. De stappen om de accounts te verbinden, moeten voltooid worden op de mobiele versie van Discord.

### **DIRECTE BERICHTEN**

Je kan de directe berichten die naar jouw kind worden gestuurd blokkeren. Als jouw kind in een server zit, kan in principe iedereen op die server een DM naar jouw kind sturen. Je kunt dit uitzetten door:

- Klik rechtsonder op de avatar van jouw kind. Klik dan op privacy- en veiligheidsinstellingen.
- 2. Scroll dan door naar het kopje Server privacy standaardinstellingen. Schakel dan Directe berichten van serverleden toestaan uit.

Als je deze instelling uitzet, wordt je gevraagd of je deze wijziging wilt toepassen op alle bestaande servers van je tiener. Als je op Nee klikt, is deze wijziging alleen van invloed op nieuwe servers waar je tiener lid van wordt. De DB-instellingen van eerdere servers moeten afzonderlijk worden aangepast (via Privacyinstellingen in de vervolgkeuzelijst van de server). Je kunt deze instellingen ook per server aanpassen.

#### **BLOKKEREN**

Als iemand je tiener lastigvalt, kun je deze gebruiker blokkeren. De gebruiker wordt dan verwijderd uit de vriendenlijst van je tiener en kan geen directe berichten meer sturen. Ook worden de berichten van de gebruiker op gedeelde servers verborgen.

 Klik met de rechtermuisknop op de @gebruikersnaam van de gebruiker en selecteer **Blokkeren** om de gebruiker te blokkeren. **INSTELLINGEN VOOR VRIENDSCHAPSVERZOEK** Je kunt bepalen wie vriendschapsverzoeken kan sturen aan je tiener op Discord. Je vindt deze instelling onder **Gebruikersinstellingen** en dan **Vriendschapsverzoeken**.

Je kunt uit de volgende opties kiezen bij het bepalen van wie je tiener een vriendschapsverzoek mag sturen.

- **ledereen:** Als je dit selecteert, kan iedereen die de Discord Tag van je tiener weet of zich op een gemeen-schappelijke server bevindt, je tiener een vriendschapsverzoek sturen. Dit is handig als je tiener niet dezelfde server heeft als degene die hem of haar met Discord heeft laten kennismaken en vrienden wil worden met de Discord Tag.
- Vrienden van vrienden: Als je alleen deze optie selecteert, moet iedereen die je tiener een vriendschapsverzoek wil sturen, minstens één wederzijdse vriend(in) hebben. Je kunt dit zien door in hun gebruikersprofiel op het tabblad Gemeenschappelijke vrienden te klikken naast het tabblad Gemeenschappelijke servers.
- Serverleden: Als je dit selecteert, kan iemand die lid is van dezelfde server je tiener een vriendschapsverzoek sturen. Als je dit uitzet terwijl 'Vrienden van vrienden' is geselecteerd, kan je tiener alleen een vriendschapsverzoek toegestuurd krijgen door iemand met een gemeenschappelijke vriend(in).

Als je wilt dat je tiener helemaal geen vriendschapsverzoeken kan ontvangen, kun je alle drie de opties uitschakelen. Je tiener kan nog wel vriendschapsverzoeken aan andere mensen sturen.

14 - HOE DAN?

# KINDEREN ZIJNDE TOEKOMST

www.terredeshommes.nl

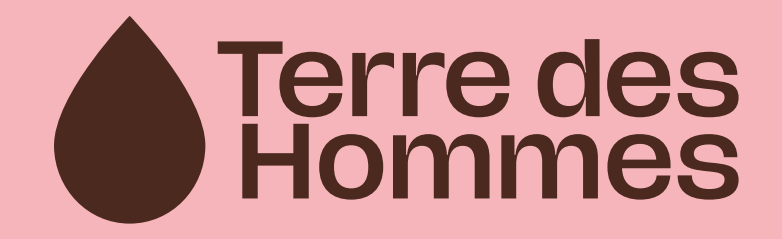